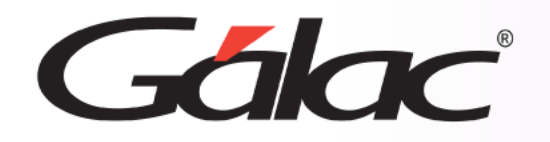

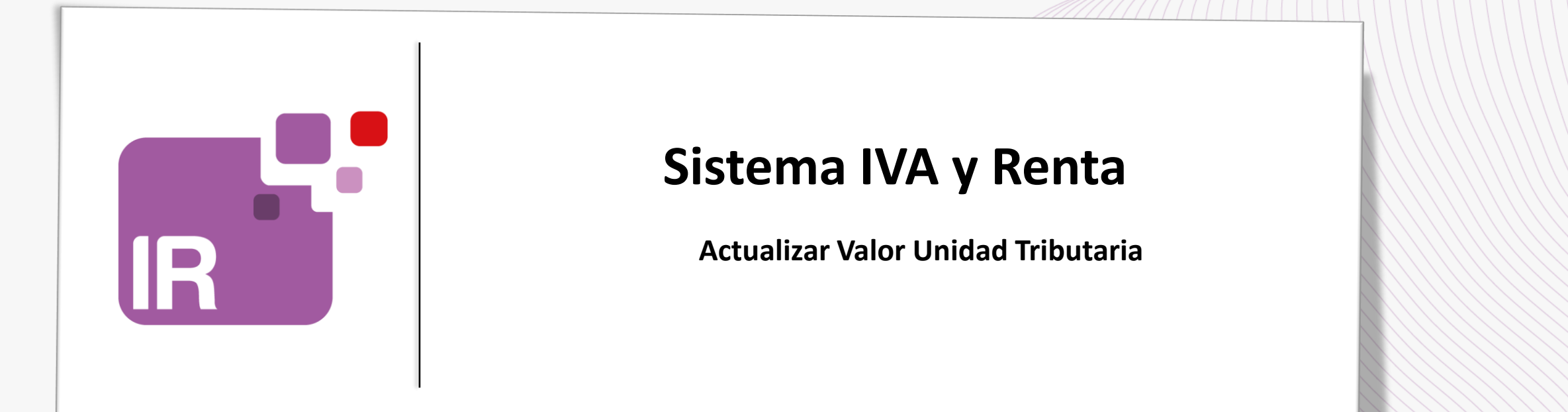

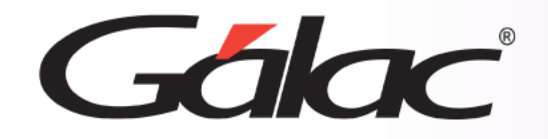

- Descargar el archivo ZIP
- Actualizar Valores en la Tabla de UT

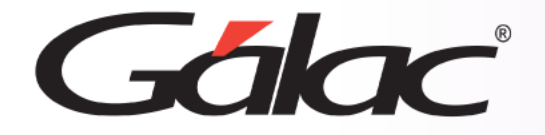

Si utilizas el módulo de retenciones de ISLR y el módulo de Retenciones de Impuestos Municipales entonces sigue los pasos enumerados:

El siguiente proceso debe llevarse a cabo una sola vez.

Visita nuestra página web <u>https://www.galac.com</u> y descarga el archivo "ValorUT.zip" 1 Haz clic en Centro de Productos v Servicios v Gálac Blog Centro de Ayuda Venezuela Ayuda Reconversión Monetaria La era digital avanza y ne Administrativo IYA ESTAMOS ALL Contabilidad 2 Ahora haz clic aquí IVA y Renta FACTURACI en "IVA y Renta" DIGITAG rer SO Auxiliar de Personal re Ajuste por Inflación Gålac Fa Retenciones Declaración Electrónica de Rentas Servicios

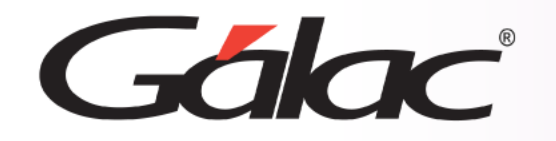

## Descargar el archivo ZIP

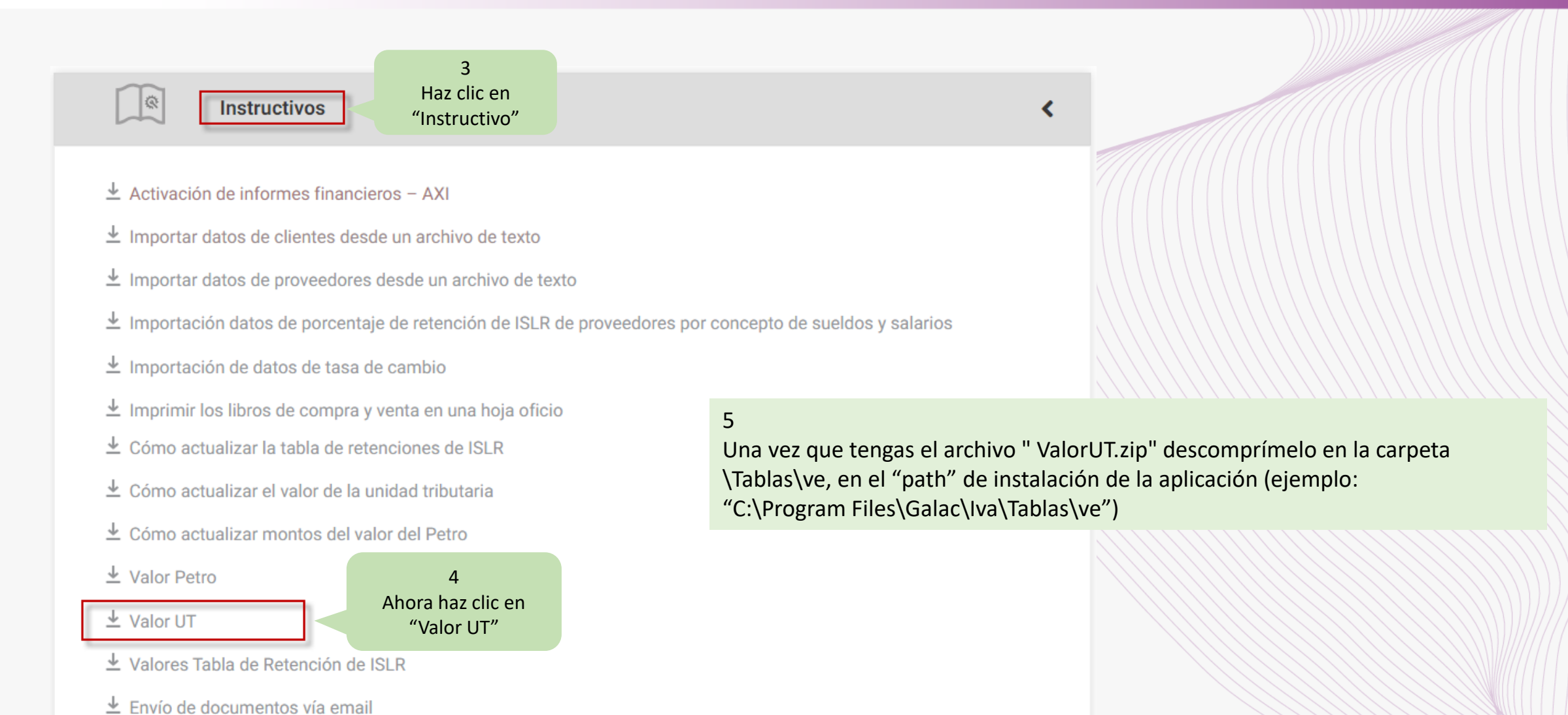

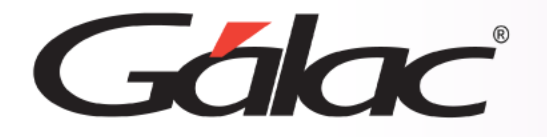

## **Actualizar valor UT**

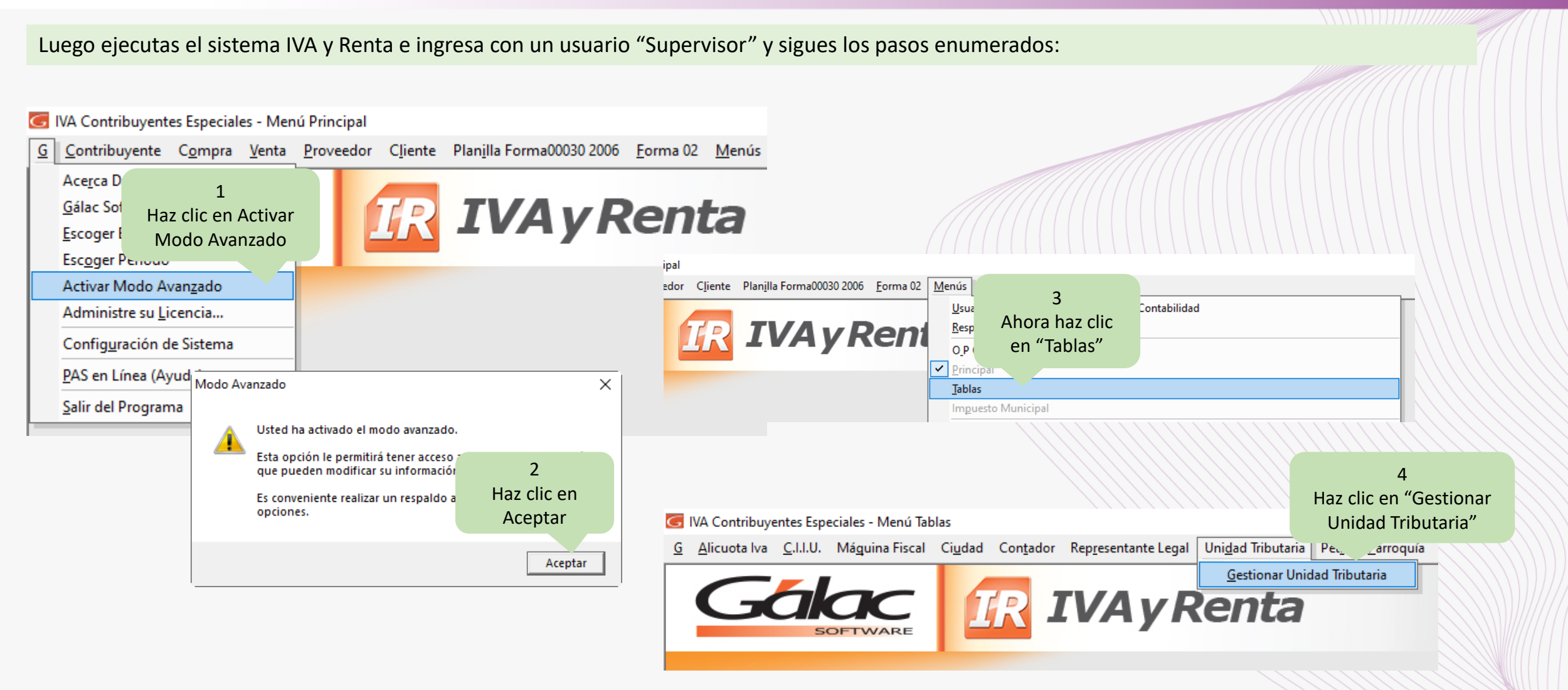

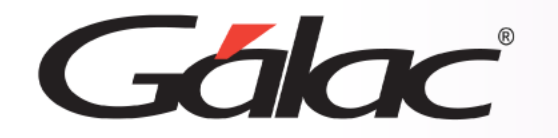

## Actualizar valor UT

| 5<br>Haz clic en<br>"Reinstalar"                                                                                                    |                                                                                                    | x                                                                                                    |
|----------------------------------------------------------------------------------------------------|----------------------------------------------------------------------------------------------------|----------------------------------------------------------------------------------------------------|
| Reinstalar<br>Administrar<br>Buscar                                                                                                    | 6<br>Haz clic en "Reinstalar<br>Datos"<br>Unic. iributaria                                                                                                    | X                                                                                                    |
| Fecha en Gaceta Oficial         Fecha Inicio de Vigencia           01/01/1990         01/01/1990           01/07/1994         01/07/1994           07/07/1995         07/07/1995           18/07/1996         18/07/1996 | Este proceso ACTUALIZARA los registros de Unida<br>y los sustituirá con los que vienen en el programa<br>Presione el botón. <re-instalar datos="">para conti<br/>botón <cancelar> para salir sin efectuar cambios<br/>NOTA: Una vez que el proceso se haya iniciado, m</cancelar></re-instalar> | <ul> <li>Re-Instalar Unidad Tributaria</li> <li>Unidad Tributaria</li> <li>Re-Instalar<br/>Datos</li> <li>Accione</li> <li>Unidad Tributaria</li> <li>Unidad Tributaria</li> <li>Contemportation</li> <li>Contemportation</li></ul> |
|                                                                                                    | Nombre del Archivo C:\Program Files (x86)\Galac                                                                                                    | Nombre del Archivo C:\Program Files (x86)\Galac\lva\Tablas\ve\ValorUT.txt<br>Ejecutando por favor espere<br>Insertando 33 de 34                                                                                                    |

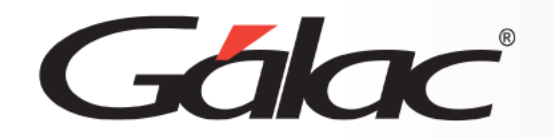

Fin del proceso

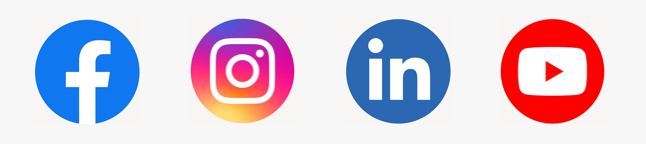

08/03/2024

¡Síguenos en nuestras Redes Sociales!